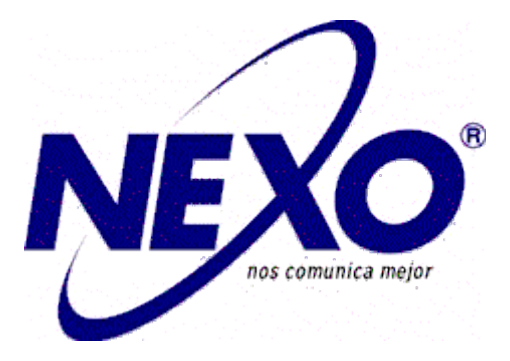

# Smart Control Pad User Manual

#### Catalogue

| 1 Introduction          | 3  |
|-------------------------|----|
| 2 Hardware Introduction | 3  |
| 3 System Diagram        | 5  |
| 3.1 Power               | 5  |
| 3.2 Network             | 5  |
| 3.3 RS485               | 5  |
| 3.4 Siren/Alarm         | 5  |
| 4 Operation             | 6  |
| 4.1 Brief interface     | 6  |
| 4.2 Security            | 7  |
| 4.3 Camera              | 8  |
| 4.4 IP Camera Setting   | 8  |
| 4.5 Zone                | 9  |
| 4.6 Alarm Type          | 10 |
| 4.7 Mode                | 10 |
| 4.8 Delay Time          | 10 |
| 4.9 Sensor Type         | 11 |
| 4.10 Scene              | 12 |
| 4.11 Setup              | 12 |
| 5 Smart                 | 13 |
| 5.1 Scene               | 13 |
| 5.2 Light               | 13 |
| 5.3 Air                 | 14 |
| 5.4 Curtain             | 14 |
| 5.5 Elevator            | 15 |
| 6 Intercom              | 16 |
| 6.1 Call Out            | 16 |
| 6.2 Monitor             | 17 |
| 6.3 Records             | 18 |
| 7 Message               | 18 |
| 8 Setup                 | 19 |
| 8.1 Normal              | 19 |
| 8.2 Room                | 19 |
| 8.3 Network             | 20 |
| 8.4 Password            | 20 |
| 8.5 Version             | 21 |
| 9 Web Setting           |    |
| 9.1 Network             |    |
| 9.2 RoomNo              |    |
| 9.3 VOIP                |    |
| 9.4 Logout              |    |
| 10 Trouble Shooting     |    |
|                         |    |

### **1** Introduction

The SCP is a Linux platform-based indoor touch pad, it offers multiple functions, including video intercom, door access, emergency call, security alarm, and property management and customizable UI, etc.It also supports communication with IP phone or SIP softphone, etc. via SIP protocol. According to your needs, it can be used with home automation and lift control system.

# 2 Hardware Introduction

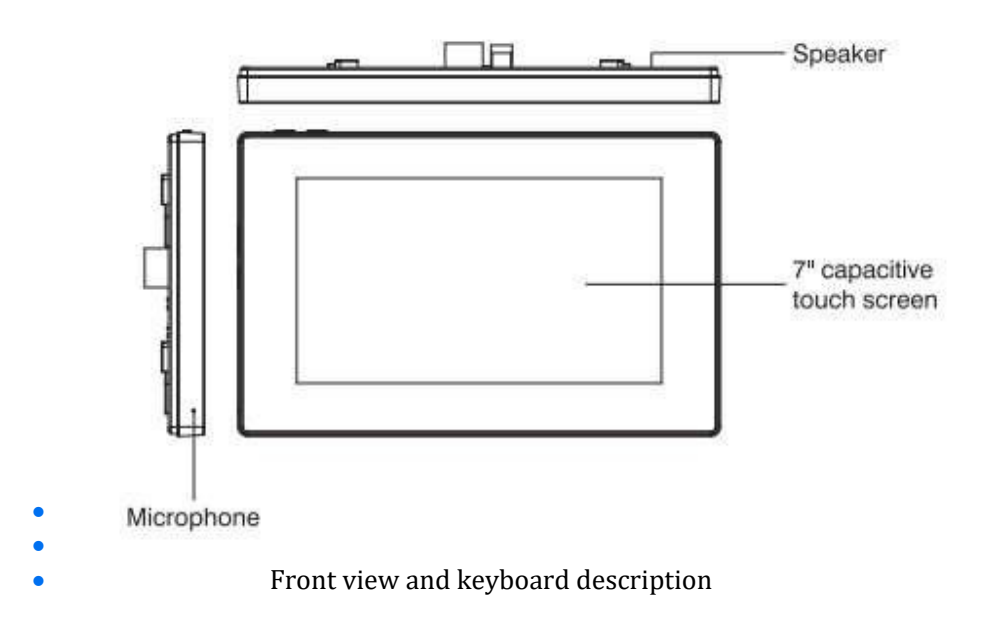

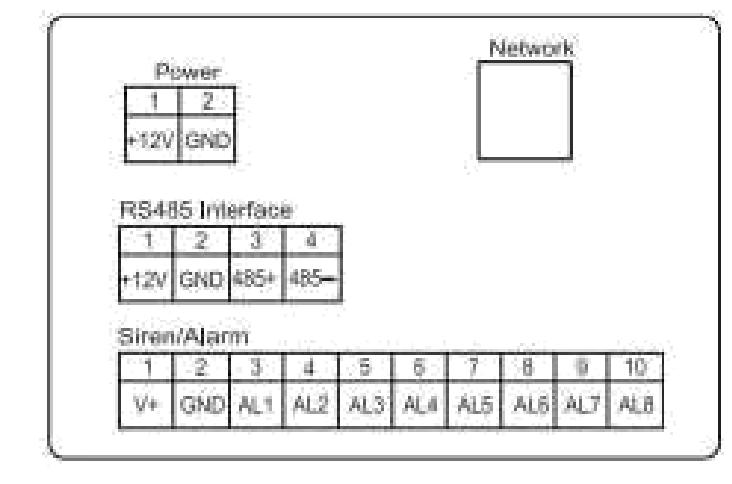

Rear view and panel description

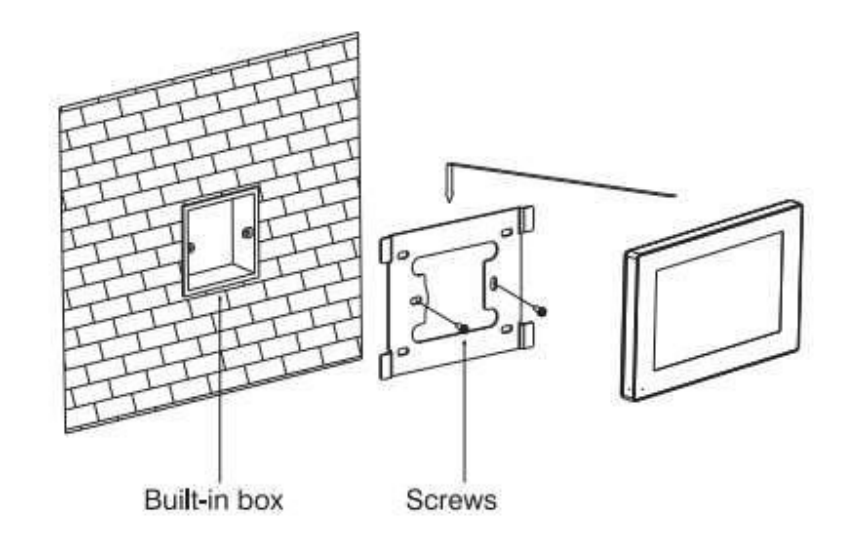

- Size: 205\*129\*18mm
- Installation
- •

•

•

# **3 System Diagram**

#### 3.1 Power

Power input interface connects with 12V power adapter

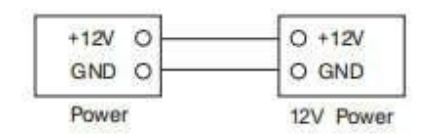

### 3.2 Network

When indoor monitor has POE function, the interface can supply power by connecting with POE network switch. If network interface has 12V power supply, pin No. 4 and 5 of RJ45 interface should connect with +12 of power interface, and pin No. 7 and 8 should connect with GND of power interface. Connect with outdoor panel, indoor monitor

or other network equipment by network switch.

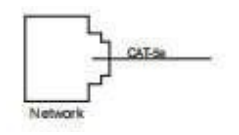

**3.3 RS485** Connect with RS485 interface device;

RS485 interface can output 12V/100mA power supply. If RS485 equipment to

be connected doesn't require the power supply, no need to connect +12V

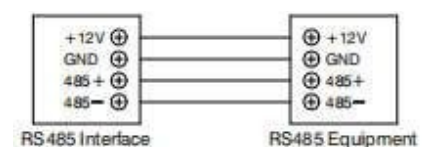

# 3.4 Siren/Alarm

When alarm sensor is triggered, the output power is 12V/100mA.

Each interface of alarm zone can be connected with normally-open or

normally -closed switch.

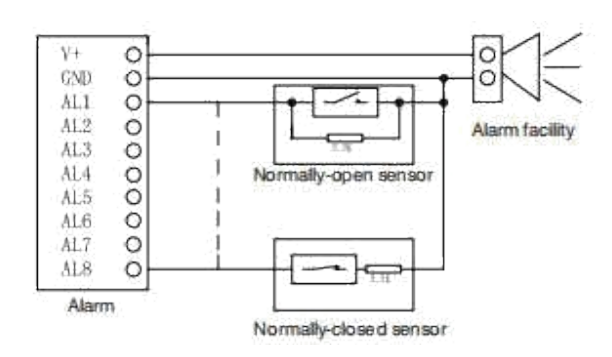

# **4** Operation

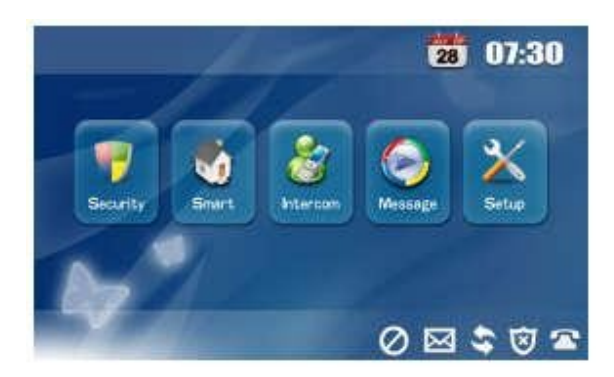

# 4.1 Brief interface

Main interface: Security, Smart, Intercom, Message and Setup.

Status bar: Network connection and security precautions. Shortcut key: Do Not Disturb, Message, Records. Status bar instruction:

**4.1.1 DND** :Click icon, the system will enter DND or undo DND. You can use Do Not Disturb service when you don't want to be disturbed by calls(The valid time is 8 hours).

**4.1.2 Message** Sclick it to enter the Message interface.

**4.1.3 Network connection** S: When the icon keeps lit, the indoor monitor is connected to

the network.

**4.1.4 Security precautions** i: The icon flashes during activation time and keeps lit after

arming successfully.

**4.1.5 SIP Registration Status** This icon keeps lit when SIP is registered.

### 4.2 Security

Clicking "Security" icon on the main interface, the system will enter the following.

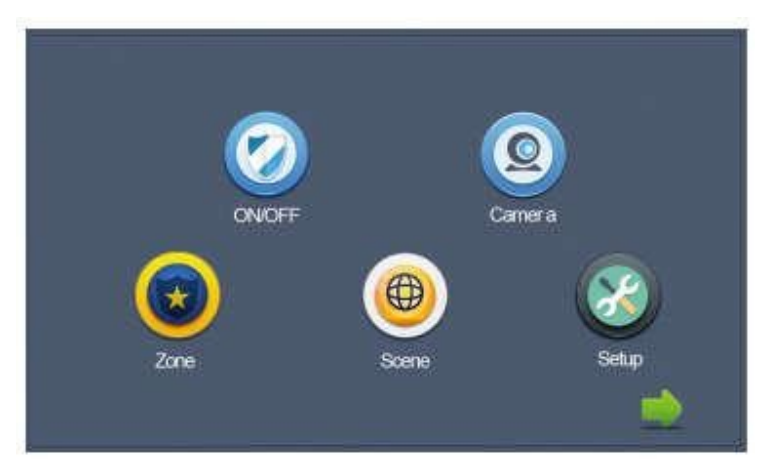

ON/OFF

Clicking "ON/OFF" icon, the system will enter the following interface:

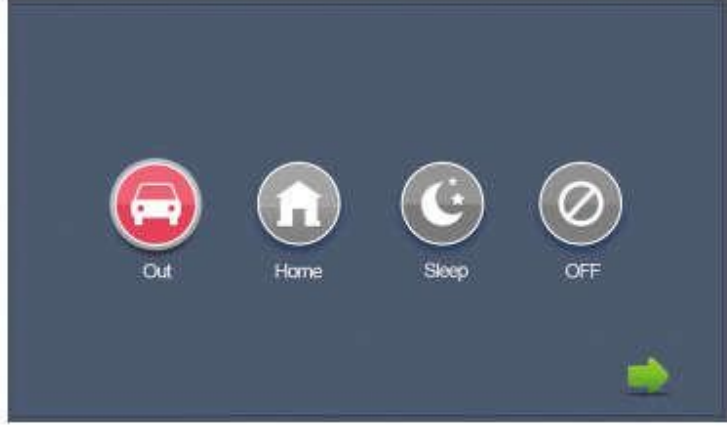

ON

Click "Out" "Home", or "Sleep" icon to activate the alarm sensors. The corresponding icon on the main interface will be lit up with a "Di-Di" tone and it will stay lit. OFF

(1) During the delay time of arming, clicking "OFF" icon, the system will emit a beep. Then the alrm will be stopped.

(2) Input user password(the default password is 1234) to stop the alarm under ON status.

### 4.3 Camera

Clicking "Camera" icon, the system will enter into the following interface:

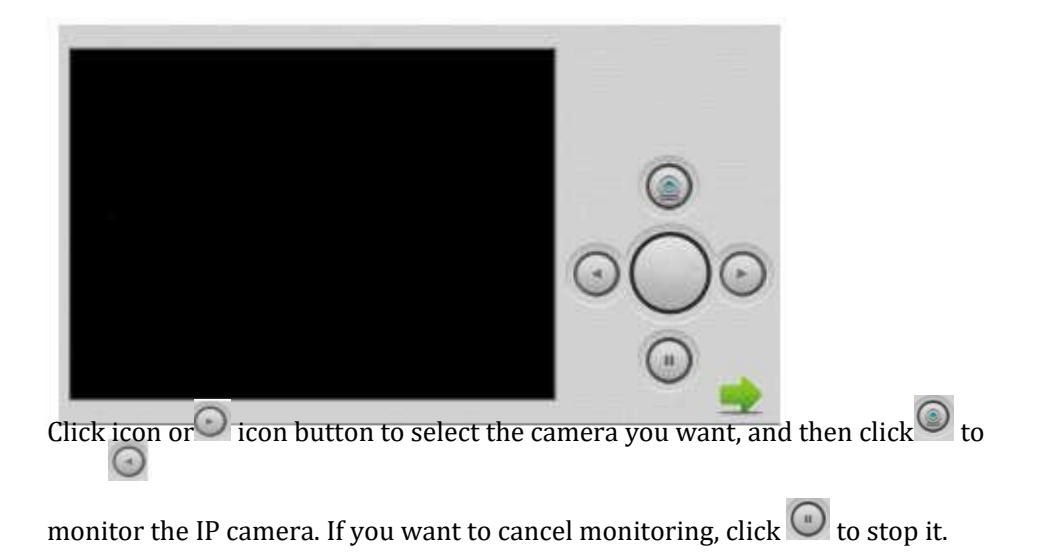

# 4.4 IP Camera Setting

Login the webpage of indoor monitor by username: user, password:1234, and then you can access the following webpage:

| The server                               | 192.168.16.1                       | 3 at Smart Home And Intercor                                   |                                    |
|------------------------------------------|------------------------------------|----------------------------------------------------------------|------------------------------------|
|                                          | and passwo                         | rd.                                                            | m system requires a                |
| Warning: T<br>sent in an i<br>connection | his server is<br>nsecure ma<br>1). | requesting that your usernam<br>nner (basic authentication wit | e and password be<br>hout a secure |
| 1                                        | user                               |                                                                | Ì                                  |
|                                          |                                    |                                                                | j                                  |
| _                                        | 2 📃 R                              | member my credentials                                          |                                    |
|                                          |                                    |                                                                | K Cancel                           |
|                                          | ura-                               | an an an an an an an an an an an an an a                       | C                                  |
|                                          | IP Courses 2                       | g Raulis Sellergen                                             |                                    |
|                                          |                                    |                                                                |                                    |
|                                          | Subative -                         |                                                                |                                    |
| entert.                                  | Sibe:<br>Comma (1)                 | inci.                                                          |                                    |

Fill the RTSP format: rtsp:// user: password@ Camera IP. IP is the IP address of

your IP Camera. Then you can monitor IP Camera in Security menu on your

indoor monitor:

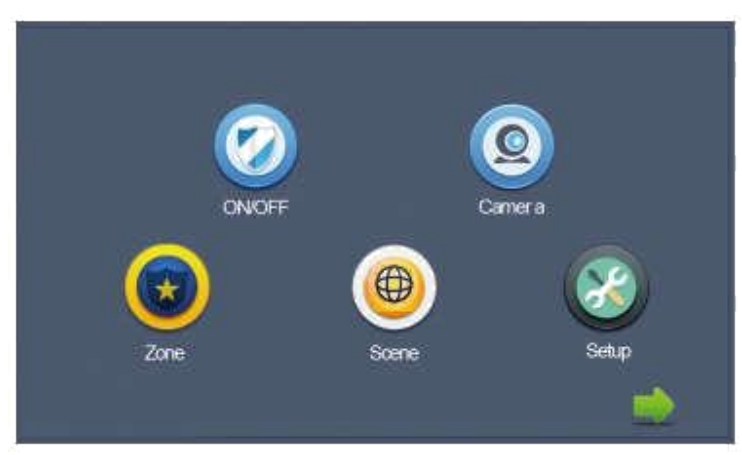

Clicking "Camera" icon, the system will enter into the following interface:

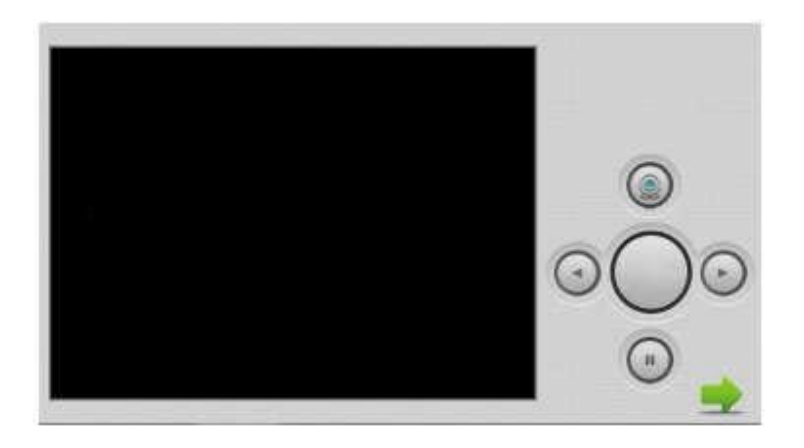

Click icon or icon button to select IP Camera to monitor, and then

click Ciccon to monitor. Click to stop monitoring.

### 4.5 Zone

Remark: It shall be set when the alarm is OFF.

Click "Zone" icon and input 1-16 digits password(the default password is

1234), the system will enter into the following interface:

| NO. | Туре    | Mode | Delay      | Sensor |  |
|-----|---------|------|------------|--------|--|
| 1   | 24 Hour | 3C   | 0s         | Smoke  |  |
| 2   | 24 Hour | 3C   | Os         | Smoke  |  |
| 3   | 24 Hour | 3C   | 0s         | Smoke  |  |
| 4   | 24 Hour | 3C   | 0s         | Smoke  |  |
| 5   | 24 Hour | 3C   | Os         | Smoke  |  |
| 6   | 24 Hour | 3C   | 08         | Smoke  |  |
| 7   | 24 Hour | 3C   | <b>0</b> s | Smoke  |  |
| 8   | 24 Hour | 3C   | 0s         | Smoke  |  |
|     |         | ок   |            |        |  |

# 4.6 Alarm Type

Clicking input box of type, a dialog box will pop up as below. On this interface,

you can set alarm type as: Normal, Emergency or 24H. 24H and Emergency

type are always active.

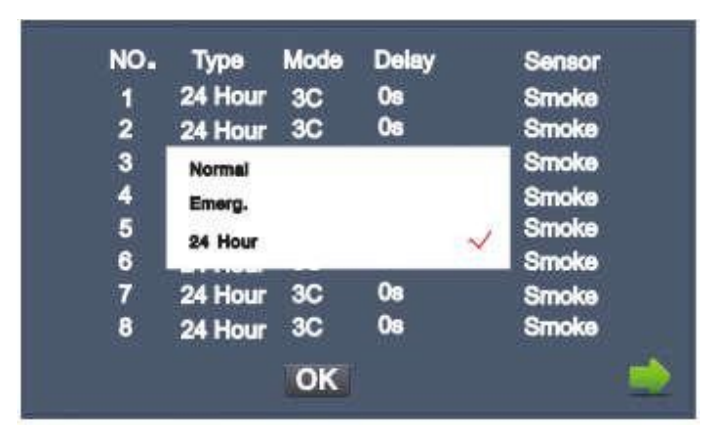

### 4.7 Mode

Clicking mode setting box, it will pop up a dialog box as the following interface. On this interface, you can set mode as: 3C, NO, NC or BELL.

| NO.<br>1<br>2         | Type<br>24 Hour<br>24 Hour | Mode<br>3C<br>3C | Delay<br>0s<br>0s |   | Sensor<br>Smoke<br>Smoke         |  |
|-----------------------|----------------------------|------------------|-------------------|---|----------------------------------|--|
| 3<br>4<br>5<br>6<br>7 | 3C<br>NO<br>NC<br>BELL     |                  |                   | ~ | Smoke<br>Smoke<br>Smoke<br>Smoke |  |
| 8                     | 24 Hour                    | 3C               | 0s                | 1 | Smoke                            |  |

## 4.8 Delay Time

It refers to the delay time of giving an alarm. Clicking the setting box of Delay, it will

pop up a dialog as follows: 0s, 5s, 15s, 20s, 25s, 40s or 60s. Choose the desired delay

time. For example if you select 5s as the delay time, the indoor monitor will sound

alarms in 5 seconds after the alarm sensor is triggered.

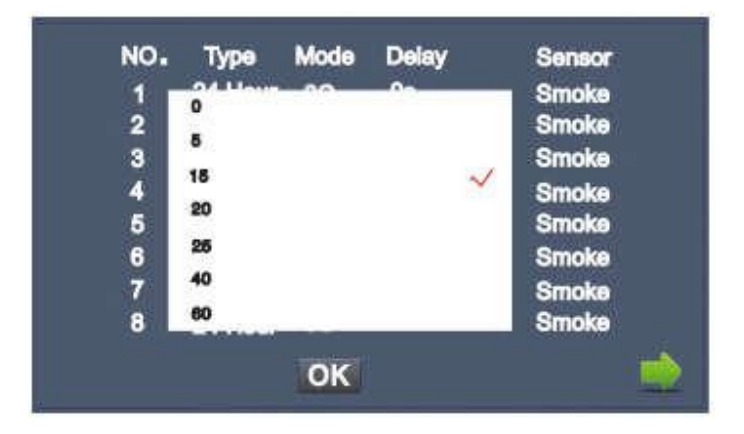

## 4.9 Sensor Type

Clicking input box of sensor type, it will pop up a dialog box as shown in

the following interface. Each sensor type can be set up as: Smoke, Gas, PIR,

Door, Window, Panic and Flood.

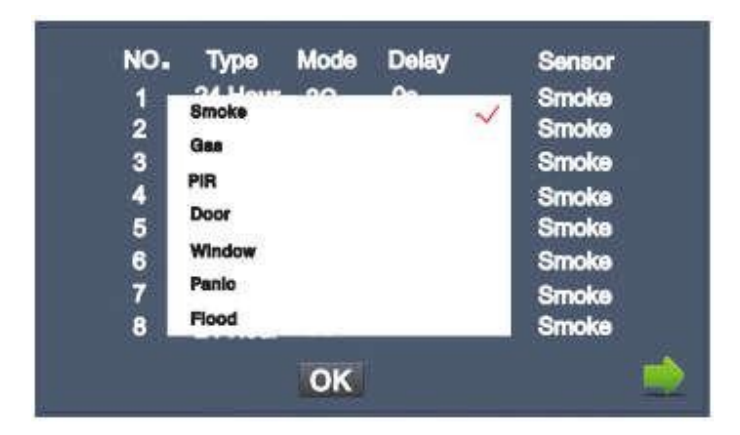

When alarm sensor is triggered, the indoor monitor will make a loud alarm sound,

and the system will enter into the following interface as well as send alarm message

to management center (if management center is installed in your system):

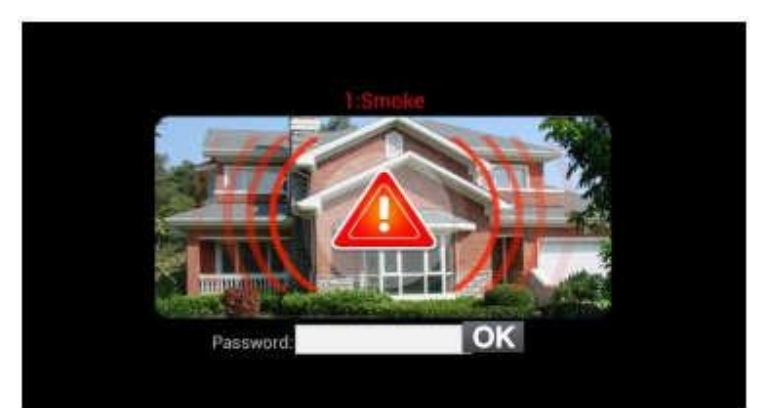

You can see the No. and sensor type in red color shown at the top of interface.

Fox example, "2: Smoke" indicates that smoke sensor in zone 2 is triggered. To stop the alarm sound, input the password (the default password is 1234).

# 4.10 Scene

Clicking "Scene" icon, the system will enter into the following interface:

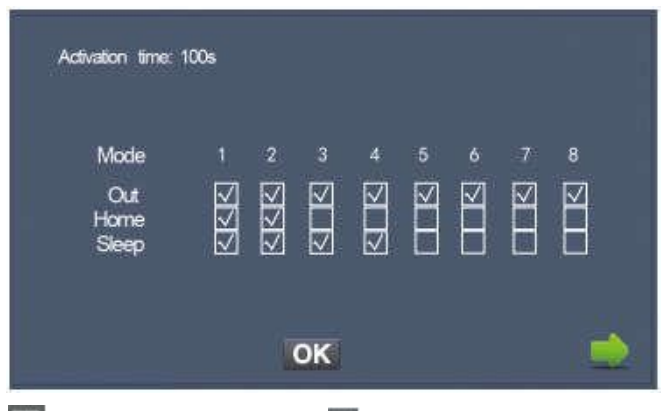

🖾 refers to Alarm ON, and 🔲 refers to Alarm OFF. To set the sensor of alarm

stations, you can click the corresponding station with kicon. Click activation time to choose the corresponding time. The options of activation time include NONE, 30s, 40s, 60s, 100s and 300s.

# 4.11 Setup

Clicking "Setup" icon, the system will enter into the following interface:

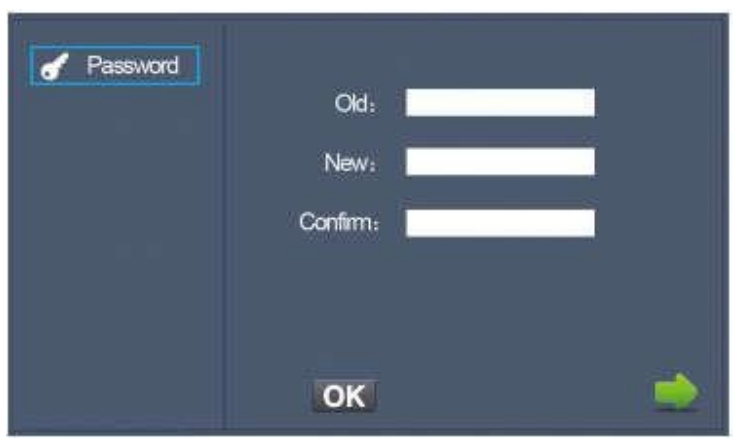

You can set the new user password with 1-16 digits (the default password is 1234).

User password is used for security.

# 5 Smart

Clicking "Smart" icon on the main interface, the system will enter into the

following interface:

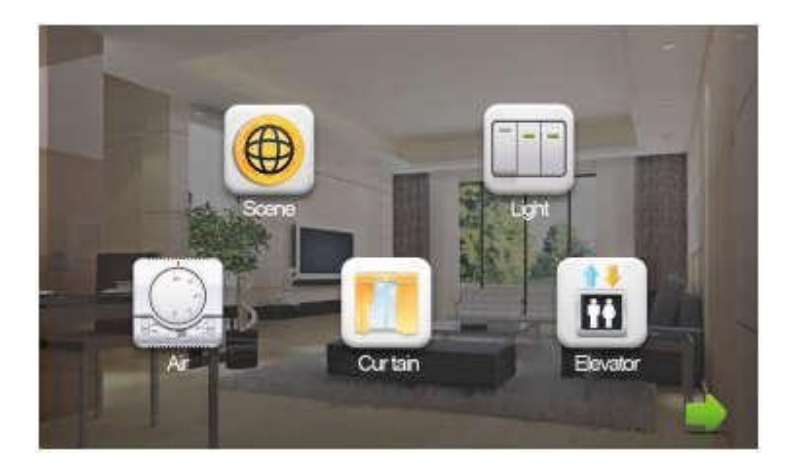

### 5.1 Scene

Clicking "Scene" icon, the system will enter into the following interface:

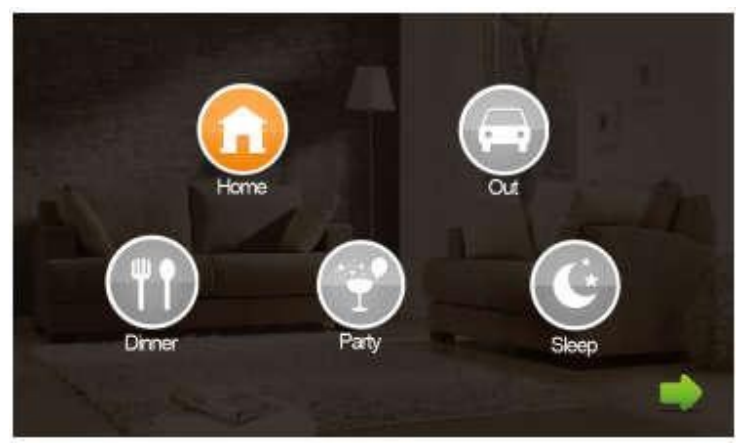

Scene mode includes: Home, Out, Dinner, Party and Sleep.

# 5.2 Light

Clicking "Light" icon, the system will enter into the following interface:

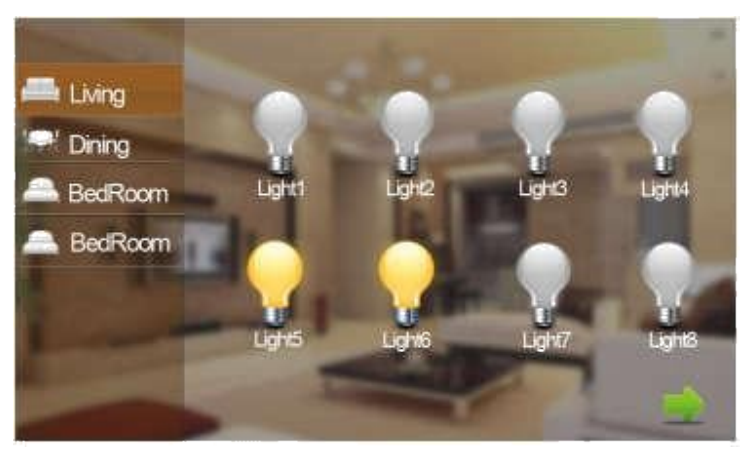

Set the light of corresponding room, such as Master, Sub, Living and Dining Rooms (see the room setting for details). 8 lights can be set in every room at most. Clicking the corresponding light icon, you can turn the light ON/OFF.

### 5.3 Air

Clicking "Air" icon, the system will enter into the following interface:

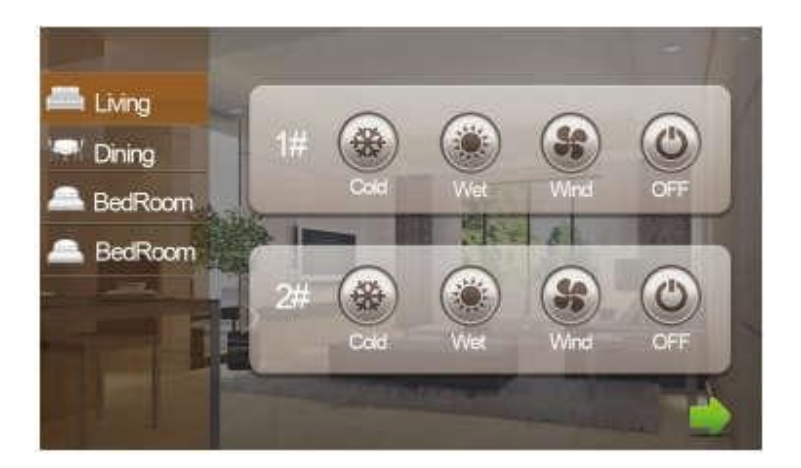

Set the air-condition switch of corresponding room. Click "OFF" icon to turn airconditioner on/off; click "Cold" icon to cool; click "Wet" icon to dehumidify; click "Wind" icon to ventilate.

Two air-conditioners can be set for every room at most.

# 5.4 Curtain

Clicking "Curtain" icon, the system will enter into the following interface:

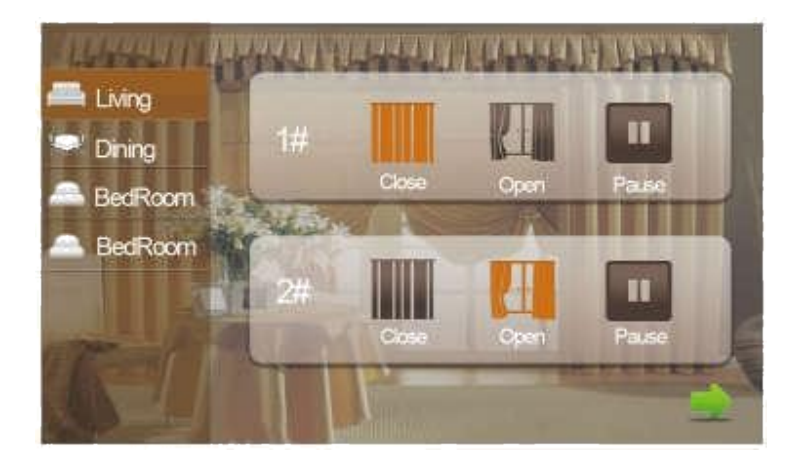

By clicking "Close" icon, the curtain will be closed; by clicking "Open" icon, the

curtain will be open; by clicking "Pause" icon, the curtain will be paused.

## **5.5 Elevator**

Clicking "Elevator" icon, the system will enter into the following interface:

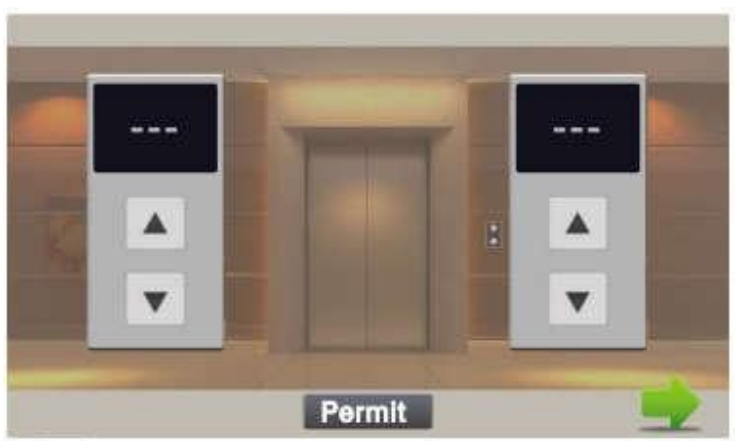

Click or icon to control the up and down of the elevator. Click "Permit" icon to permit access to the floor where the indoor monitor locates. Remark: To support this interface, your system must be connected with

"Elevator Control" module. Kindly check with your system provider.

# 6 Intercom

Clicking "Intercom" icon on the main interface, the system will enter into

the following interface:

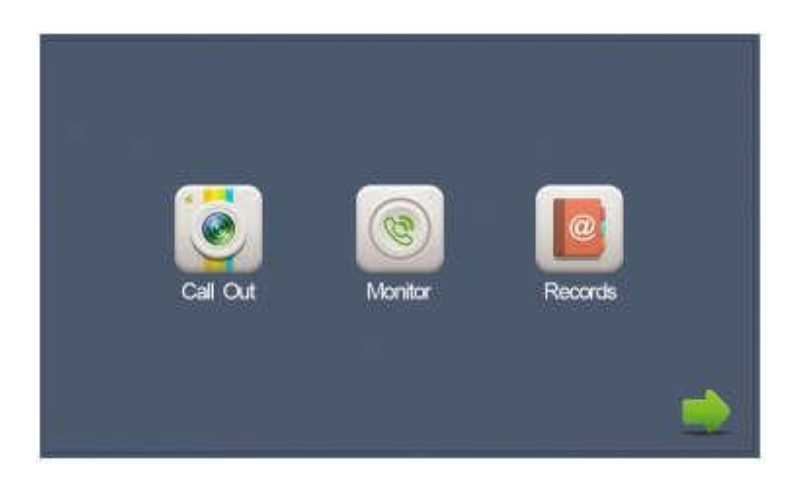

# 6.1 Call Out

Clicking "Call Out" icon, the system will enter the following interface:

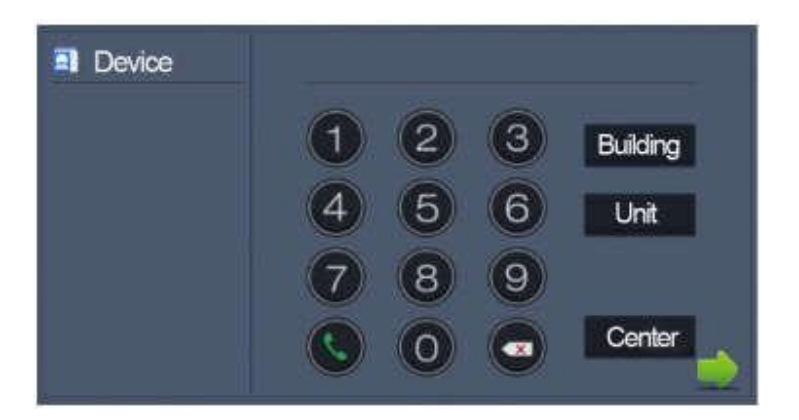

#### 6.1.1 Call unit resident

Input 1-3 digit building No.+ "Building" + 2-digit Unit No. + "Unit" +4-digit

room No., then click **s**icon to call.

The system will enter into the following interface:

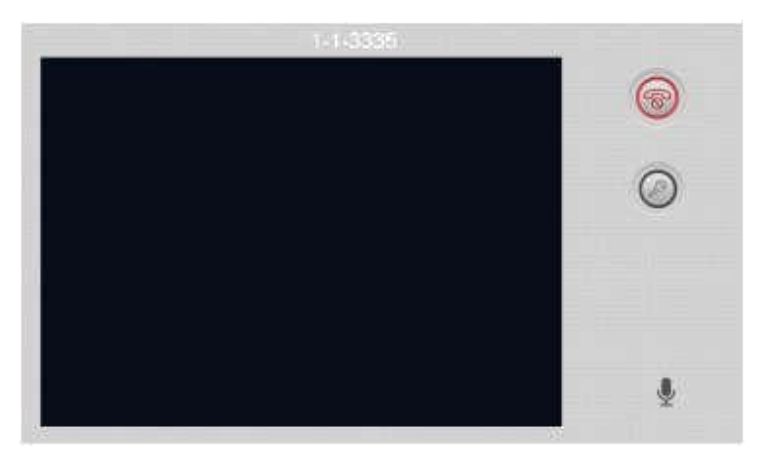

When answering the call, the system will enter into call status:

Click sicon to communicate with outdoor panel A; click icon to end the

call; click con to unlock the door.

#### 6.1.2 Call management center

Clicking "Center" icon to call management center, the system will call

management center 1 to 5 sequentially. If the management center cannot be searched or the call failed, the system will call next management center. When the management center answers, the indoor monitor will ring and stop calling.

Click <sup>[SM]</sup> icon to end the communication.

# 6.2 Monitor

Clicking "Monitor" icon, the system will enter the following interface:

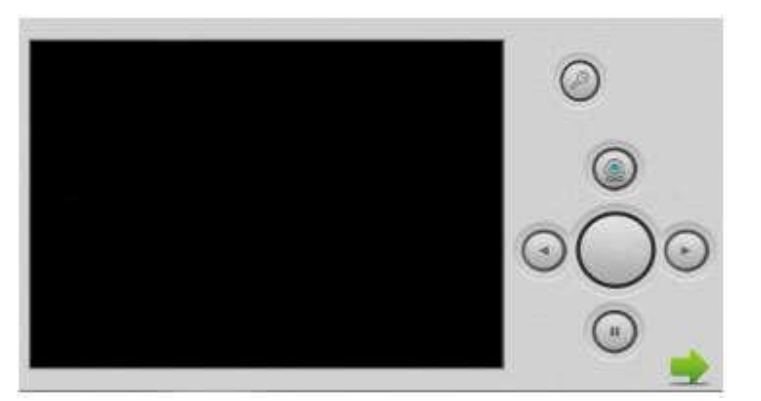

Click "Door1" icon to switch outdoor panel or flat camera mode, then click

or cicon to select the area you want to monitor, and click cicon to monitor the

outdoor panel or flat camera. Click icon to stop monitoring. Click icon to unlock the door.

Remark: The system's default monitoring time is 25s.

## 6.3 Records

Clicking "Records" icon, the system will enter the following interface:

| NO.        | Number   | Date              | Length |
|------------|----------|-------------------|--------|
| <b>%</b> 1 | 1010801  | 00-01-02 14:38:40 | 3s     |
| 82 2       | 1029901  | 14-05-29 08:50:21 | 11s    |
| <b>1</b> 3 | 1029901  | 14-05-29 08:47:12 | 8s     |
| 8 4        | 1029901  | 14-05-29 08:46:49 | 13s    |
| 8 5        | 1019901  | 14-05-13 13:51:27 | 11s 📖  |
| <i>ø</i> 6 | 1019901  | 00-01-01 09:27:37 | 35s 🛄  |
|            | - (Sg) 🔺 | 🔍 🗙 🔍             |        |

refers to call-out record; refers to call-in record; refers to missed call record.

It can save up to 64 records.

Click or search for records. Select one record and click icon

to call; click kicon to delete it.

If the snapshot is taken, click icon to view it.

### 7 Message

Clicking "Message" icon, the system will enter into the following interface:

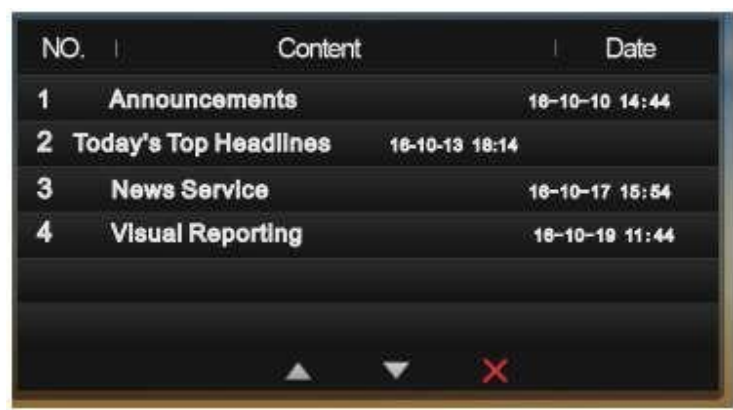

Note: only by installing the management software on PC which is usually

located at guard center, can indoor monitor receive the message sent by PC.

Click icon to page up; click icon to page down; click icon to delete the

record.

Up to 64 messages can be received.

# 8 Setup

Clicking "Setup" icon, the system will enter into the following interface:

| <ul> <li>Normal</li> <li>のomm</li> <li>のomm</li> <li>Network</li> <li>Password</li> <li>Version</li> </ul> | Volume:<br>Intercom:<br>Language: English<br>TimeZone: * 08:00<br>Auto answer: [] |  |
|----------------------------------------------------------------------------------------------------|-----------------------------------------------------------------------------------|--|
|                                                                                                    | ок                                                                                |  |

# 8.1 Normal

You can select the volume, intercom, language, time zone and auto answer

that you want.

### 8.2 Room

Click "Room" icon, then input 1-16 digits password (the default password

is 123456 ) to enter into the following interface:

| 器 Normal   | Building | 2    | Device. | 0      |   |
|------------|----------|------|---------|--------|---|
| Network    | Unit:    | 1    | Sync:   | 123456 |   |
| ✓ Password | Room:    | 1501 |         |        |   |
|            |          | ок   |         |        | 2 |

# 8.3 Network

Click "Network" icon, then input 1-16 digits password (the default

password is 123456 ) to enter into the following interface:

| <ul> <li>Nor mal</li> <li>へomm</li> <li>やomm</li> <li>Network</li> <li>Password</li> <li>Version</li> </ul> | IP: Mask: Mask: Gateway: DNS: Server: Gateway: Gateway |          |
|----------------------------------------------------------------------------------------------------|--------------------------------------------------------|----------|
|                                                                                                    | ок                                                     | <b>D</b> |

IP: the system will automatically display IP address of the indoor monitor.

IP address is unique. The default Mask address is 255.255.255.0. Normally, it is unnecessary to modify. If you would like to modify it, a keypad will pop up when clicking the setting box twice. Enter your new Mask address.

The Gateway in one system must be on the same segment.

DNS: domain name resolution address (DNS of local operator). If indoor monitor is used on WAN, the address must be entered correctly; if it is used on LAN, the address

can be ignored. Server: the system will automatically display IP address of the current

indoor monitor. Click "OK" to save the settings.

### 8.4 Password

Click "Password" icon to enter into the following interface:

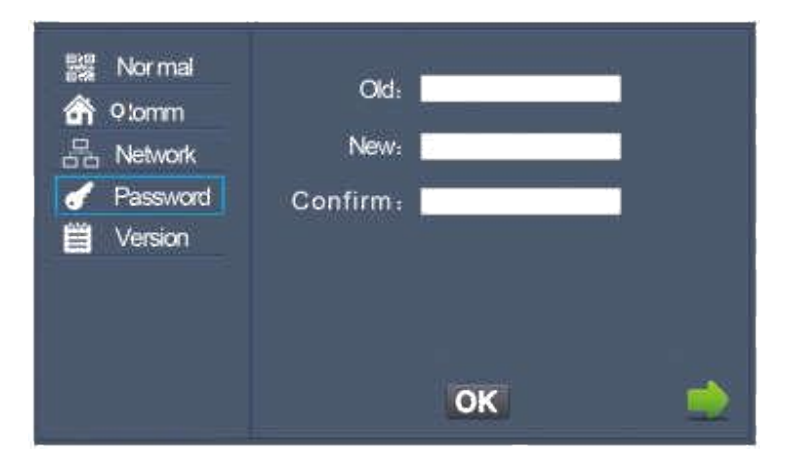

You can set the new system password with 1-16 digits (the default

password is 123456). System password is used for system settings.

### **8.5 Version**

Click "Version" icon to enter into the following interface:

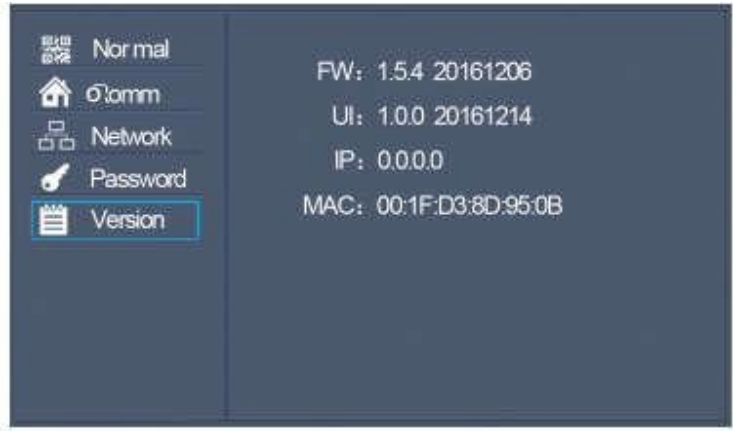

You can look over the relevant information.

# 9 Web Setting

Connect the indoor monitor and computer by network switch. Input the indoor monitor's

IP address in the browser, then input user name and password (the default user name is

"admin", the password is "123456" to enter into the web setting interface).

|                                | Errosoning Mullis Estation |                |                                |
|--------------------------------|----------------------------|----------------|--------------------------------|
| Haris<br>Matanatic<br>Republic | -                          |                | Smart Home And Intercom System |
| Gillers                        | Framework                  | 1.5.4.20161206 |                                |
| ( Despetiel                    | Voip.                      | 1.0.0.20161214 |                                |
|                                | SIP                        | ERR            |                                |
|                                |                            |                |                                |

# 9.1 Network

Click "network" icon to enter into the following interface:

| Network S | ettings        |  |
|-----------|----------------|--|
| DHCP.     |                |  |
| 19        | 192:168:40:150 |  |
| Marie:    | 255.255.253.0  |  |
| Gateway   | 192.168.40.1   |  |
| TINE      | 8.6.0.8        |  |

The user can change the IP address of indoor monitor. By checking the box of DHCP, it will get IP

address of current indoor monitor automatically. Click "Submit" icon to save the settings.

# 9.2 RoomNo

Click "RoomNo" icon to enter into the following interface:

|            |           | Treaming Music Inlation |  |
|------------|-----------|-------------------------|--|
| -          | Room No S | rtings                  |  |
| Notwood In | Build     | <b>1</b>                |  |
| VOIP       | Unt       | 1                       |  |
| Others     | Figur     | 24                      |  |
|            | Room      | (a))                    |  |
|            | Device.   | 0                       |  |
|            | Super-    | 122456                  |  |
|            | Server    | 192.186.1.104           |  |
|            | Parrword  | 323456                  |  |

## **9.3 VOIP**

Click "VOIP" icon to enter into the following interface:

| - 51 | P Settings |                 |
|------|------------|-----------------|
| Б    | sahle      |                 |
|      | folty      | up:192.168-58.1 |
| н    | - itin     | 192.168.88.1    |
| 13   | Rep .      | 100             |
| P    | assessed.  | *****           |
| н    | 264        | 102             |
| X    | TUN IP     | 192.168.68.1    |
| 5    | TUN Post   | 5060            |
| Ť    | imegut     | 2008 •          |

The settings are the same with the ones of indoor monitor. To connect with SIP phone,

check "Enable" and input the number registered

in SIP server. Timeout: Setting of talking time. Click "Submit" icon to save the settings.

## 9.4 Logout

Click "Logout" icon to enter into the following interface:

|                            | Streaming Media Sulution              |
|----------------------------|---------------------------------------|
| 1. Co.                     | User Logent                           |
| Notawark<br>Rocembii       | Piease clack [Submit] to logour user? |
| VOD <sup>2</sup><br>Others | Submit                                |
|                            |                                       |

Clicking "Submit" icon, you will log out from the system.

# **10 Trouble Shooting**

The indoor monitor cannot start up or power off automatically.

Check whether it has power-failure, and power it on again.

No response when clicking indoor monitor display screen. Press "Unlock" button for 5s, or slowly slide horizontally or vertically on the LCD to

make touchscreen calibnation. It needs to be calibrated twice.

The indoor monitor display screen is too dim. Check whether the brightness and contrast settings of screen are correct.

No sound during the communication. Check whether the indoor monitor is set as mute mode, or the volume is set to the lowest.

The indoor monitor cannot monitor the outdoor panel. Other user is using the system, so you can use it once he/she finished the operation.

Multimedia files cannot be played normally. Check whether the system supports the file format. Please refer to multimedia setting for details.

Touchscreen responses slowly or cannot make calibnation. Take down any protective paster, since it may affect identification and input for device;

Ensure the finger is dry and clean when clicking touchscreen;

Restart the device to clear any temporary software error.

The temperature of device is too high. Long-term use leads to high emperature. It's normal and will not affect the device's use life and performance.